### Hash Finder の設定方法

Hash Finder の設定方法

(Configuration)

#### 【注意事項】

このツールは、Blockchain.infoが提供しているデータを基に動作しています。

そのため将来的に、仕様変更などでデータが提供されなくなった場合には、動作できなくなる 場合があります。

あらかじめご了承ください。

(Please note that this indicator works based on data feed from Blockchain.info, and if there is any event that prevent this data feed, this indicator may not function)

#### 売買サインではありません。

(This alert does not state buy sell indication)

過去のシグナル発生ポイントを見ると、アラート発動後もそのまま価格が進んでいく事例を確認することができます。

(The past history shows this alert does not always pinpoint change of price direction)

このアラートは、価格とハッシュレート基準の理論価格に大きな差が出たときに発動するもの となります。

(This alert shows when disparity between hashrate based theory price and market price widens)

そのため、ハッシュレート以外の要因で値動きが引き起こされた場合などには、シグナルとの 逆行可能性も大きくなります。

(Therefore if the price movement is caused apart from hashrate, this signals may show wrong direction)

決して万能なツールではないことを、ご理解ください。 (Please be notified that this tool is not cure for all or always 100% accuracy)

#### 【感度の設定】

(Sensitivity setting)

インジケータ横に表示されている©アイコンをクリックします。

(Click gear icon)

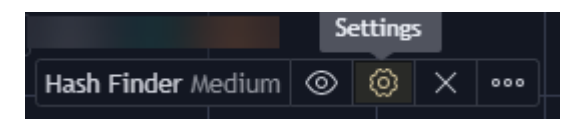

② 感度を選択します。

(Choose Sensitivity)

| Hash Finder  |           |   |  |  |
|--------------|-----------|---|--|--|
| Inputs Style |           |   |  |  |
|              |           |   |  |  |
| Sensitivity  | Medium    | ^ |  |  |
|              | Sensitive |   |  |  |
|              | Medium    |   |  |  |
|              | Dull      |   |  |  |

Sensitive - 早めだがダマシも出る Medium - お勧め(標準設定) Dull - あまり出ない (There are three settings. Recommended to keep Medium as a default setting)

以下は上から順に、Sensitive、Medium、Dullの順で配置をした様子です。 (The chart below shows how 3 sensitivity demonstrate different result. Sensitive, Medium and dull)

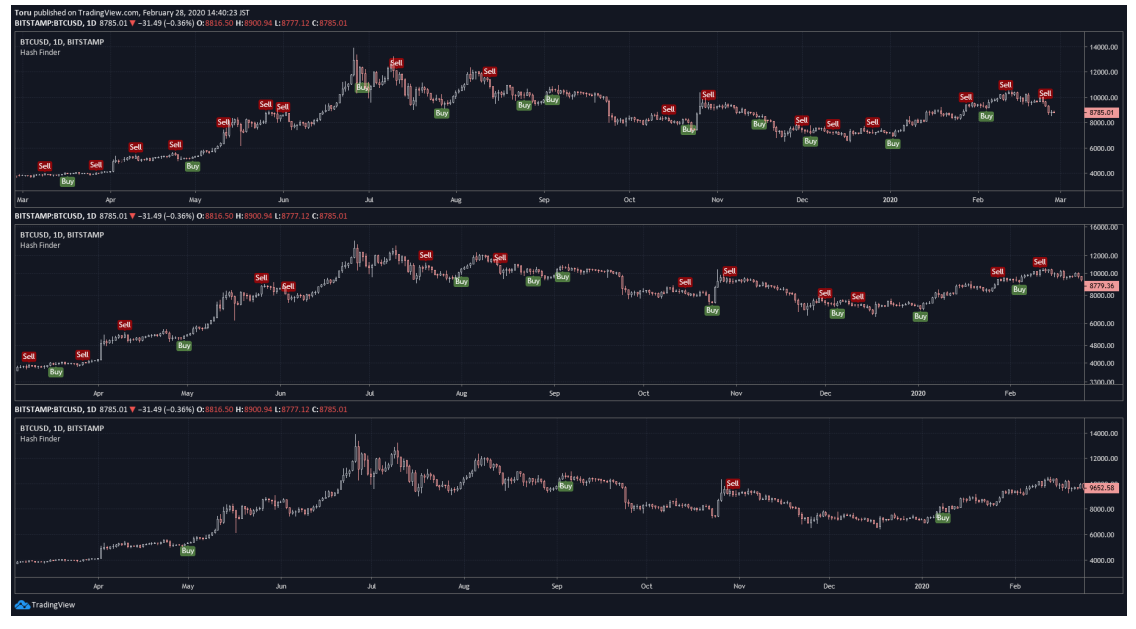

<u>https://www.tradingview.com/x/3TlqDVmZ/</u> ご自身のお取引スタイルに応じて、適した感度を選択ください。 (Please choose sensitivity setting based on your preference)

## 【メールアラートの設定】

当ツールは、シグナル発動時にメールアラートを発動する機能を装備しています。 (This indicator comes with email alert funcition)

この機能については、以下の制限があることをご理解ください。 (Pleae note there are several restrictions)

# 一度発動してもシグナルはチャート上から消えることがあります (There may be a chance that alert that once fired may cancell)

当ツールのシグナルは日足の終値を基に判断するよう設計をされております。 (This tool works on daily basis refering last price that change every minute to minute)

そのため、日中の一時点でシグナルが発動したとしても、後に値段が戻し日足終値時点ではシ グナルが消えている場合があります。

(Therefore even if signal fires at certain point, they may diminish after a while)

メールアラートが届きましたら、当日の終値が確定した時点でもシグナルが発動を続けている か確認されることをおすすめします。 (Recommended to check if signals are valid after daily candle closed)

#### 設定方法: (email alert setting)

- 当ツールを配置したチャート上で右クリック (Right click on the chart with this indicator deployed)
- Add Alertをクリック (Click add alert)
- Conditionから Hash Finder を選択する (choose Hash Finder under "Condition")

| Create Alert on BTCUSD |                 |  |  |
|------------------------|-----------------|--|--|
| Condition              | BTCUSD          |  |  |
|                        | Hash Finder (Me |  |  |

アラート選択欄から、Sell AlertおよびBuy Alertを選択し保存する (Choose Sell or Buy alert and save)

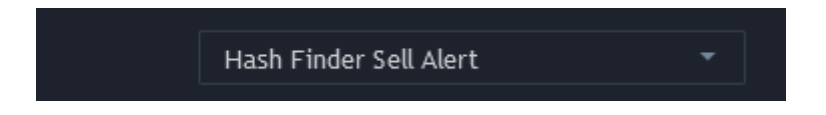

以上でアラートの設定は完了です。 (This is it)